## **Example 4: Running a Helm chart deployment**

2 minute read **Developer productivity** 

In this example, you can create an application model that runs a Helm chart deployment.

To create an application model:

- 1. From the main menu, navigate to **Deployment Automation > Applications**.
- 2. Select **New**. The New Application dialog appears.
- 3. Select Create New.
- 4. Provide the Application name, RSS.
- 5. Select the **Trial Guide** project. Select the Application type **Microservice**, and then select **OK**.
- 6. Select the New microservice icon (+) to define the new microservice.

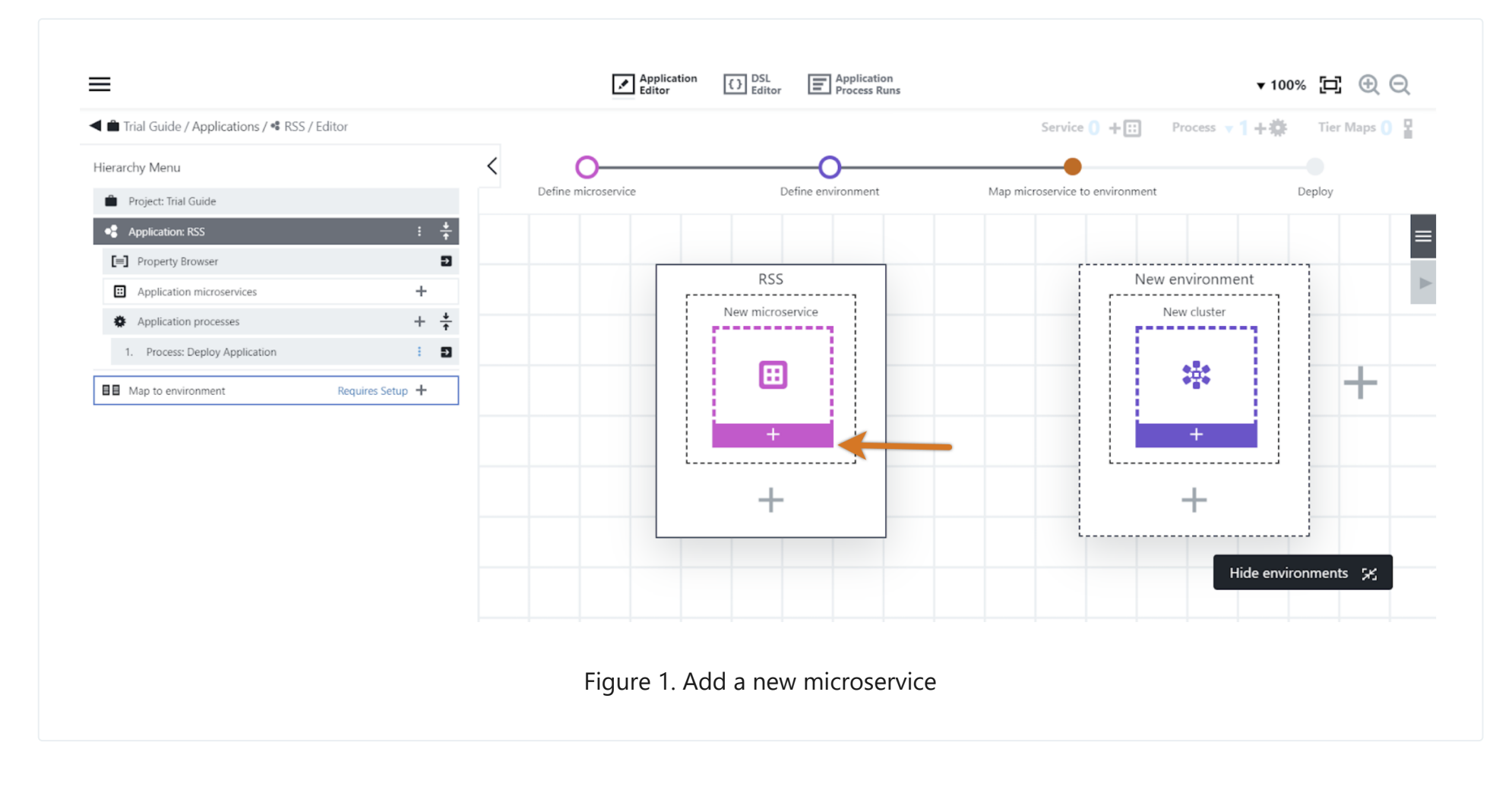

- 7. Select Next to use the default New microservices selection.
- 8. In the **New microservice** dialog, complete the information as follows:
  - Name: freshrss
  - Definition type: Helm
  - **Definition source**: Helm repository
  - **Repository URL**: <u>https://halkeye.github.io/helm-charts</u>
  - **Repository name**: halkeye
  - **Release name**: freshrss
  - **Chart**: halkeye/freshrss
- 9. Add the following code for the additional options:

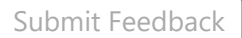

```
--create-namespace
--set=ingress.enabled=true
--set=ingress.hosts[0]=$[/javascript
server.hostName.replace("sda",myJob.ec_microservice_deployment_parameters[myApplication.applicationName].clusterDefini
tion.namespace)]
```

This code enables access to the application through a public URL.

## 10. Select **OK**.

11. In the **New environment** object, select the New cluster (+) button.

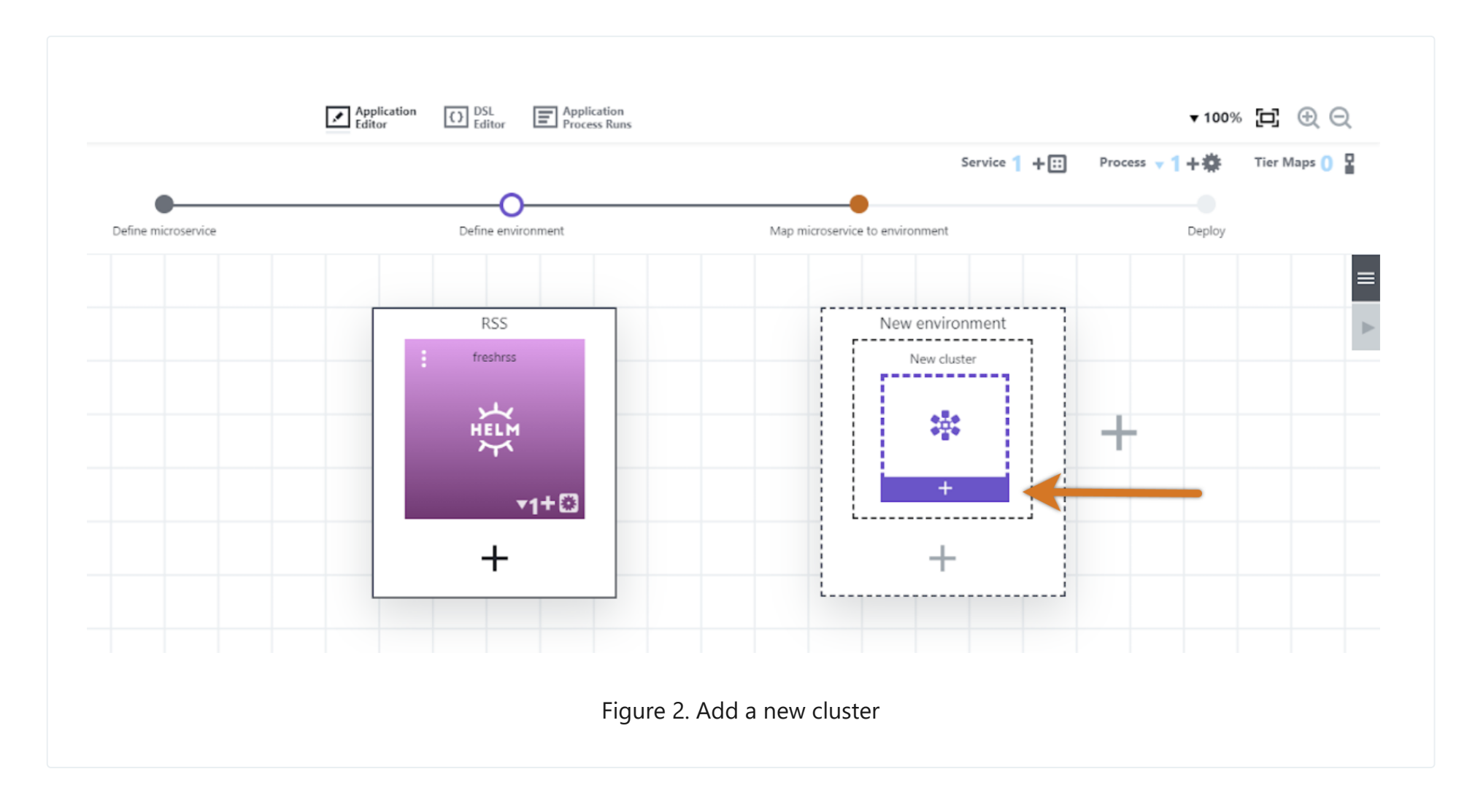

- 12. Select **Next** to accept the default action to create a new environment.
- 13. In the **Edit microservice** dialog, complete the information as follows:
  - a. Enter the Environment name: RSS QA.
  - b. Select the Trial Guide project. In the Cluster name field, enter qa.
  - c. In Configuration provider, select Kubernetes Helm.
  - d. In Configuration name, select Helm.
  - e. In Namespace, enter qa.
  - f. In Utility resource name, enter Kubernetes.
  - g. In Resource, select k8s-agent.
  - h. Select **OK**.

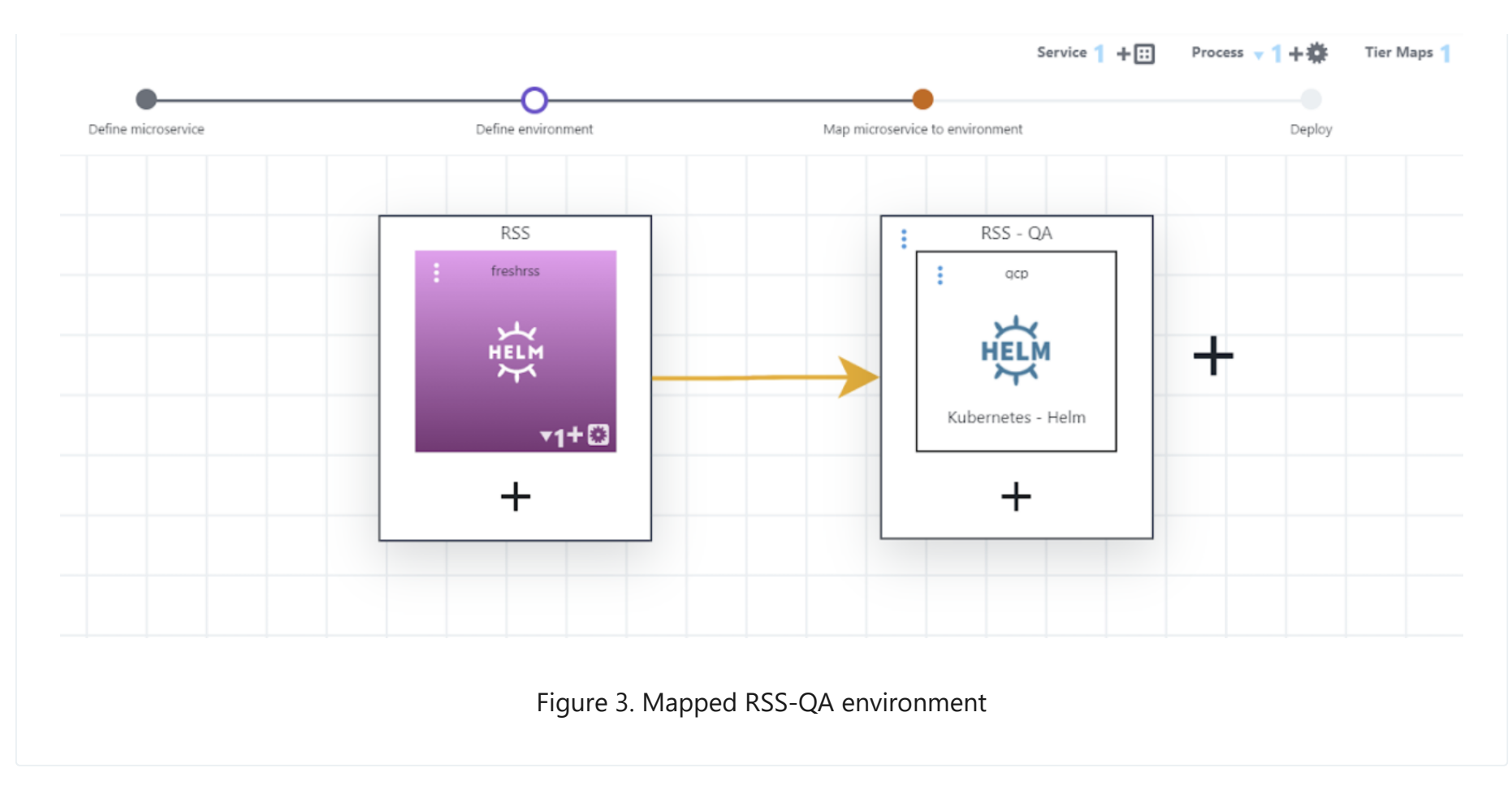

14. Create the **RSS** - **UAT** environment. Select the plus sign (+) to the right of the **RSS** - **QA** environment (not below it) to create a new environment, and then perform the steps above again, using **uat** instead of **qa**.

If the **Deploy** button is not activated, ensure the microservice is mapped to the new environment. From the **Map** menu on the upper right, select **RSS** - **UAT** > **uat**.

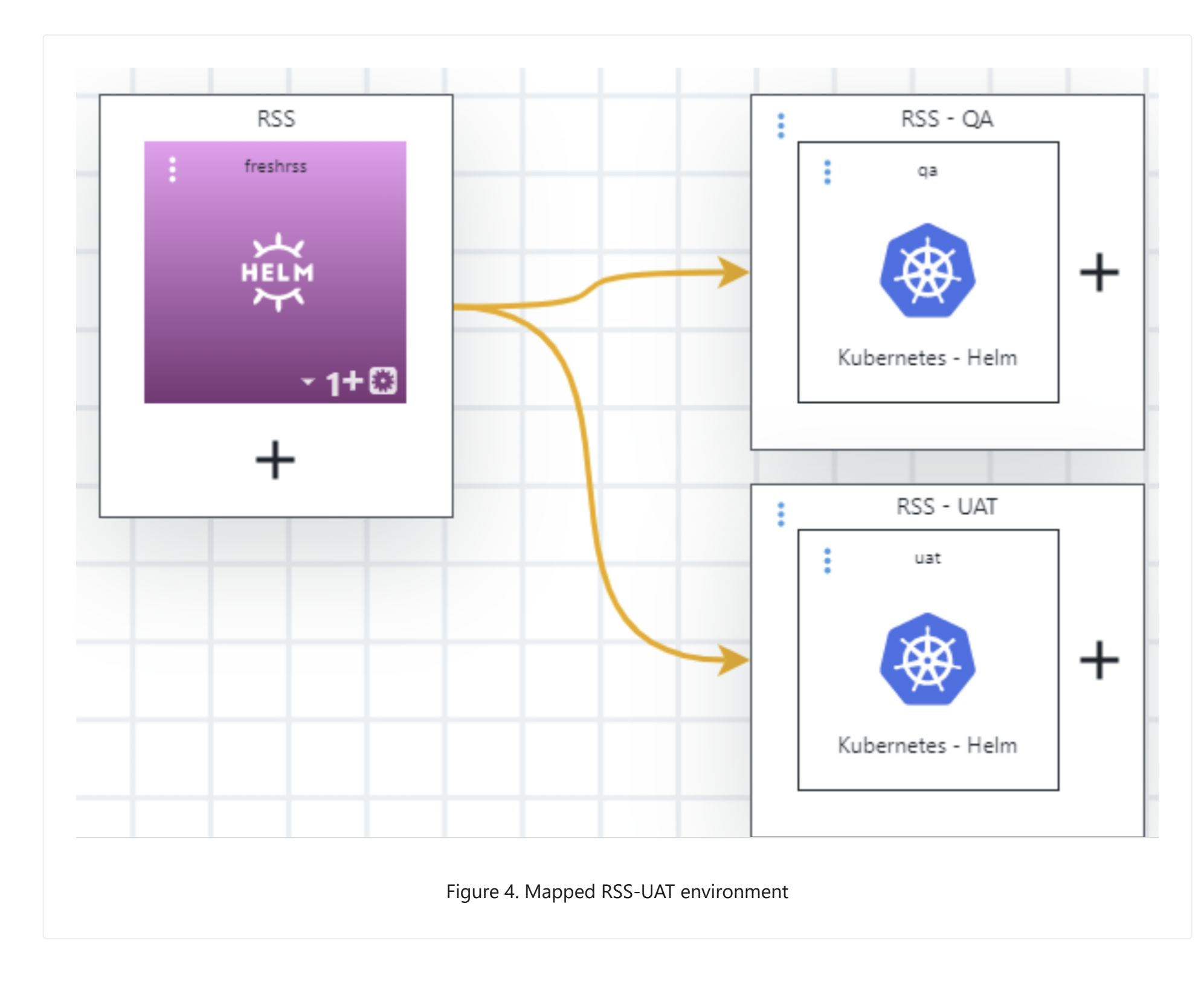

15. Select **Deploy Application** and **RSS - QA** as the target environment.

Тір

16. To view the inventory, select **RSS - QA** from the breadcrumb navigation, and then select **Inventory**.

- 17. View the microservices deployment details by selecting **Details** from the menu for the **freshrss** microservice.
- 18. Access the application. Note the URL above; this URL can be used to access the deployed application.

Example 3: Deploying a Tomcat application

Example 5: Running a release pipeline 🔶

© CloudBees, Inc. 2010 - 2023 Privacy Policy | Legal Notices | Security